ا<u>لخطوة ۱</u>:

.تأكد من الاتصال بالإنترنت.

<u>الخطوة ۲ :\_</u>

بدء التشغيل من خلال تحديد تلك اللغة المراد ان يكون بها الاستخدام

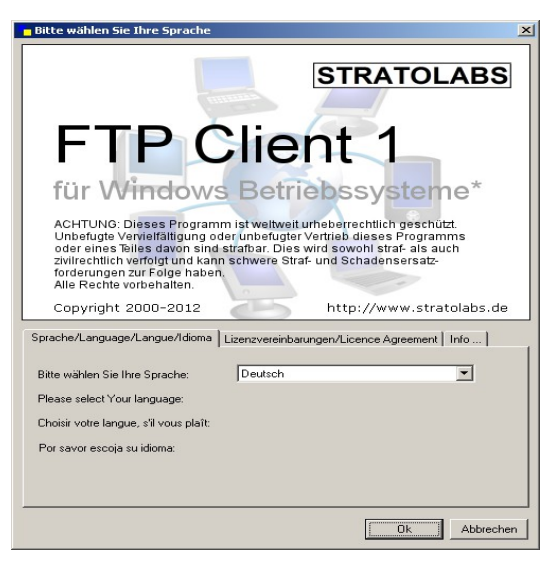

## :<u>الخطوة 3:\_</u>

اكتب في خانة دخول البيانات لهذا السرفر المراد تسجيل الدخول بة

| Advasce Besutaar Descuert |      |    |
|---------------------------|------|----|
| Adresse Denuzer Passwort  | Port | 21 |

<u>العنوان:</u>

اسم السرفر او عنوان اي بي التي عن طريقها يتم تسجيل سرفر ااف تي بي

<u>االمستخدم :</u> اسم حساب المستخ<u>دم</u>

<u>كلمة السر\_:</u> كلمة سـر\_المسـتخد\_م<u>.</u> قناة المرور: تلك القناة التى يفتح عليها صفحة \_\_\_\_FTP. المالوف هنا هى قناة ٢١ .

الخطوة ٤ : بعد ادخال بيانات التسجيل يتم الاتصال بسرفر عن طريق تفعيل زر

<u>الخطوة ٥ :</u>

فى حالة نجاح الاتصال سوف يظهر زلك فى الجزء الايمن من النافذة الرئيسية.اما فى حالة فشل الاتصال .سوف تظهر رسالة.فى تلك الحالة الرجاء اتباع خطوة رقم ١

**STRATOLABS** 

3